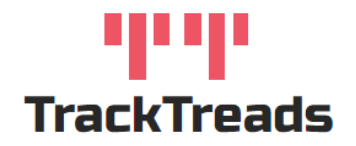

## **Releasing Inspections – PM service**

PM service inspections are manually released when they are due, these inspections are setup in the system and are "unticked" in the box "Start By Inspector" which means they will not flow through automatically to the Mobile Application - this prevents the Inspectors completing these inspections until they are required.

| Edit Digital Form                                    | 1                                                                                                    |                                             |                                                     |                                      |
|------------------------------------------------------|----------------------------------------------------------------------------------------------------|---------------------------------------------|-----------------------------------------------------|--------------------------------------|
| Form Type                                            | Daily Checks                                                                                             | *                                           |                                                     |                                      |
| Form Name<br>D10T 2000Hr Service                     |                                                                                                    |                                             |                                                     | Email on Complete                    |
| Customers to Include                                 | Macmahon, QA TrackTreads, Training Cus                                                                   | tomer 👻                                     |                                                     | Start by Inspector                   |
| Families to Include                                  | Dozer -Elevated Sprocket   DOZ                                                                           | *                                           |                                                     |                                      |
| Models to Include                                    | D10, D10N, D10R, D10T, D10T2                                                                             | *                                           |                                                     |                                      |
| Form Header                                          |                                                                                                    |                                             |                                                     |                                      |
| The form header can inc<br>below) by ticking the "In | clude up to 6 fields. The following basic fields are<br>clude in Header" check box next to the question. | included by default. You may also select to | include Question and Answers from the Default Categ | ory(first category/section displayed |
| Date Started                                         | Custo                                                                                                    | mer/. Inhsite                               |                                                     |                                      |

To release these inspections, take the following steps;

- 1. Navigate to the screen Search Digital Form
- 2. Click on the tab "Available Forms" use the selection criteria and click Perform Search.

| Search Digital F                                                                           | orms                |                                                                          |                                        |                                                                       |                                                              |   |                                                 |                                           |                   |
|--------------------------------------------------------------------------------------------|---------------------|--------------------------------------------------------------------------|----------------------------------------|-----------------------------------------------------------------------|--------------------------------------------------------------|---|-------------------------------------------------|-------------------------------------------|-------------------|
|                                                                                            |                     |                                                                          |                                        |                                                                       |                                                              |   |                                                 |                                           |                   |
| Customer                                                                                   | Select Customer     |                                                                          | Ť                                      | Family                                                                | Select Family                                                | Ť | Form Category                                   | Select Form Category                      | Ť                 |
| Job Site                                                                                   | Select Job Site     |                                                                          | *                                      | Model                                                                 | Select Model                                                 | Ŧ | Form Name                                       | Select Form Name                          | Ŧ                 |
| Machine                                                                                    | Select Machine      |                                                                          | *                                      | Status                                                                | Not Started, In Progress, In Review                          | * | Inspector                                       | Select Inspector                          | *                 |
| Start Date                                                                                 | 22 Feb 2021         |                                                                          | Ē                                      | End Date                                                              | 1 Mar 2021                                                   | Ē |                                                 |                                           |                   |
| Show/Hide                                                                                  | ✓ Customer          | 🗸 Jobsite' 🗸 Seri                                                        | alNo 🔽 U                               | JnitNo 🗌 Famil                                                        | y 🗹 Model 🛛 🗹 📔                                              | P | <b>I</b>                                        | Reset                                     | Perform Search    |
|                                                                                            |                     |                                                                          |                                        |                                                                       |                                                              |   |                                                 |                                           |                   |
| In Progress/Complete                                                                       | ed Available        | Forms                                                                    |                                        |                                                                       |                                                              |   |                                                 |                                           |                   |
| In Progress/Complete                                                                       | ed Available        | Forms                                                                    | Linked I                               | Models                                                                |                                                              |   | Linked Custo                                    | mers                                      | Start<br>New      |
| In Progress/Complete Form Name D10T 2000Hr Service                                         | ed Available        | Forms Form Category Daily Checks                                         | Linked I                               | Models<br>ON,D10R,D10T,D10T                                           | 12                                                           |   | Linked Custo<br>Macmahon,                       | mers<br>QA TrackTreads,Training Customer  | Start<br>New      |
| In Progress/Complete<br>Form Name<br>D10T 2000Hr Service<br>Pre-Shipment                   | ed Available        | Forms Form Category Daily Checks Frame Rebuild                           | Linked I<br>D10,D1<br>D10,D1           | Models<br>0N_D10R_D10T_D10T<br>0N_D10R_D10T_D10T                      | T2<br>T2,D11R,D11R CD,D11T                                   |   | Linked Custo<br>Macmahon,<br>Testing            | mers<br>QA TrackTreads,Training Customer  | Start<br>New<br>E |
| In Progress/Complete<br>Form Name<br>D10T 2000Hr Service<br>Pre-Shipment<br>Repair Arrival | ed <u>Available</u> | Forms<br>Form Category<br>Daily Checks<br>Frame Rebuild<br>Frame Rebuild | Linked 1<br>D10,D1<br>D10,D1<br>D10,D1 | Models<br>ON_D10R_D10T_D10T<br>ON_D10R_D10T_D10T<br>ON_D10R_D10T_D10T | T2<br>T2,D11N,D11R,D11R CD,D11T<br>T2,D11N,D11R,D11R CD,D11T |   | Linked Custo<br>Macmahon,<br>Testing<br>Testing | eners<br>QA TrackTreads,Training Customer | Start<br>New<br>C |

- 3. Click on Start New on the form that you would like to Release.
- 4. Using the pop-up select the Equipment that you would like inspected and click on Start.

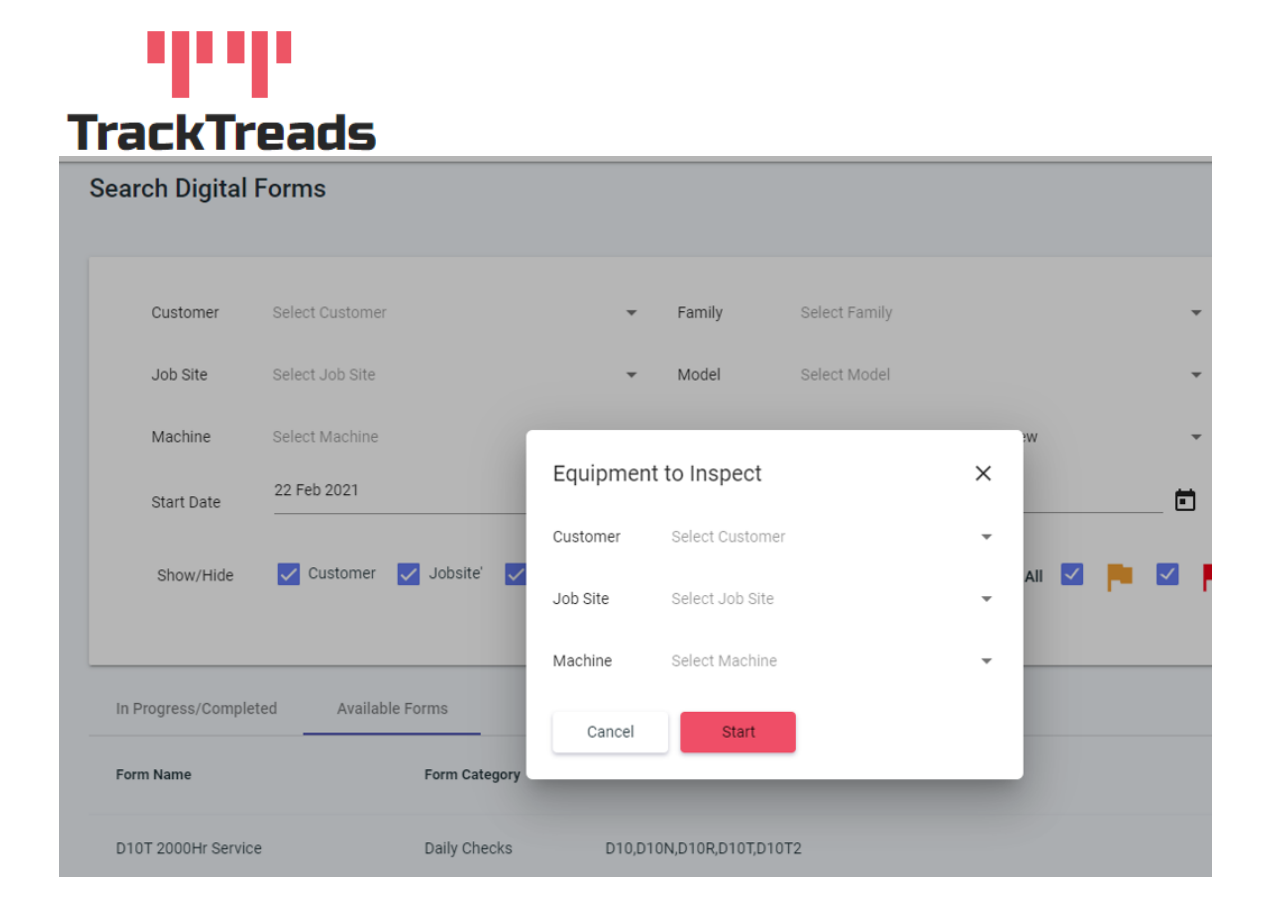

5. This will automatically open the inspection with that equipment.

6. The Status of the form is shown and when this is "Not Started" or In Progress" this Inspection for the Equipment will be available on the mobile application for the inspectors.

7. This Inspection will also be available regardless of status on the Search Digital Forms in the main application.